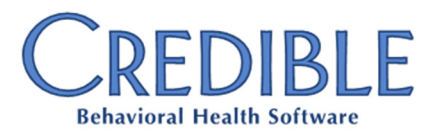

# Meaningful Use Stage 2, eMAR Module, and More

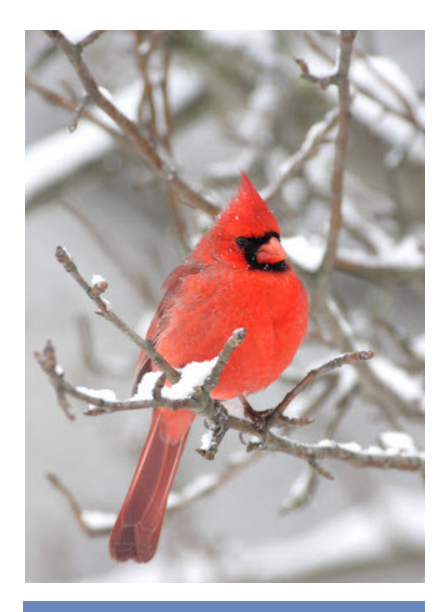

# December 2013 Release Highlights

- Tx Plus enhancements
- "Any time" administration for PRN meds
- Print view and immunizations in the Client Portal
- Partner control over Provider Portal agreements with external organizations
- Revamped and enhanced Diagnosis screen & diagnoses for family members
- MedLinePlus info for meds and lab results
- Amendments function
- Record updates based on imported clinical summary information
- HIPAA logging enhancements

# Release 8.3 Features Available December 14, 2013

Credible continues to develop new functionality to enable our Partners to utilize Credible software in a meaningful way, in order to provide the best care possible to your clients. This latest release contains new features for Meaningful Use Stage 2, as well as some Partner-inspired enhancements.

In the Treatment Planning arena, it is now possible to configure your system to print Tx Plus plans without the documentation when accessed from the Client nav bar. Additionally, if you have configured Tx Plus to have an Inactive checkbox for each element in a plan, your staff will now be prompted for an inactivation reason each time they select one.

In the eMAR Module, new functionality has been introduced to allow PRN meds to be set up for "any time" administration — necessary for a medication like Epinephrine that may need to be administered more than once every hour.

In the Credible Client Portal, clients and their representatives may be given the right to generate a profile print view (in PDF or CCD format) and view immunization records. As well, the Provider Portal has been upgraded so Partners have control over agreements with non-Credible entities (external organizations).

Release 8.3 is primarily focused on Meaningful Use Stage 2 features, which include but are not limited to:

- A revamped and enhanced Diagnosis screen
- The ability to record diagnoses of family members
- Context-sensitive info buttons that let you view MedlinePlus information about medications and lab results
- New Amendments function to record and manage client requests to change their records
- The ability to update client records with information in an imported clinical summary
- New actions in the HIPAA logs to track employee use of the Advanced Search tools
- Log details for ACCESS REPORT and ACCESS EXPORT

#### **Software Spotlight**

Tx Plus enhancements, "any time" administration of PRN meds, profile print view and immunizations in the Client Portal, Partner control over Provider Portal agreements with external organizations, and numerous Meaningful Use Stage 2 features

Please refer to the Release 8.3 Configuration document for the steps to configure and use all of the new features.

8.3 Release Notes - Confidential & Proprietary

December 13, 2013

Page 1 of 6

7529 Standish Place, Suite 270, Rockville, MD 20855

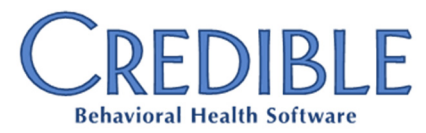

#### Complimentary Webinar Tutorials on the New Features!

Register for a webinar by clicking on a date below. Once registered, you will receive an email confirming your registration with information you need to join the webinar.

Friday, December 13th at 2:00pm - 3:00pm EST

Monday, December 16th at 1:00pm - 2:00pm EST

#### Printing Tx Plus Plans Without the Documentation

If your organization needs to print out Tx Plus treatment plans without the documentation entered during visits, you can take advantage of the new Partner Config setting Print Tx Plus Shell Only.

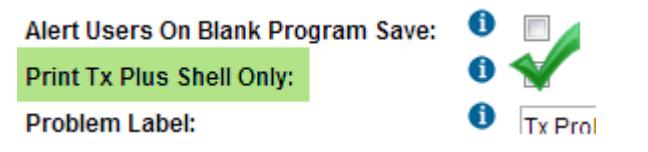

The one exception is documentation in "builder only" extended fields — it will be included in the shell-only treatment plan print view.

### Inactivation Reason Prompt for Individual Elements

If you have configured Tx Plus to have an Inactive checkbox for each element in a plan, your staff will now be prompted for an inactivation reason each time they select one.

|                                              | Please enter an inactivation r                                                                                     |                                                  |              |          |
|----------------------------------------------|----------------------------------------------------------------------------------------------------|--------------------------------------------------|--------------|----------|
|                                              | deferred                                                                                                    |                                                  |              |          |
|                                              |                                                                                                    | ОК                                               | Cancel       |          |
| Other en<br>element<br>icon. The<br>treatmen | nployees can then view the<br>was inactivated by hovering<br>e inactive reason is also incl<br>nt plan print view. | reason why an<br>g over the info<br>luded in the | Inactive 🔽 🤇 | deferred |

### "Any Time" Administration for PRN Medications

When setting up the administration schedule for a PRN medication, you can now select 0 as the Admin Window. When selected, the Administer button will always be available for the PRN medication on the Client Medication Schedule screen.

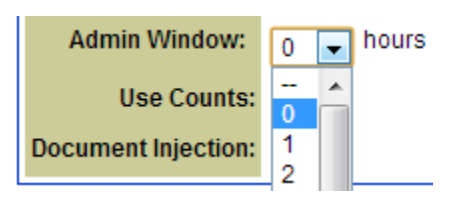

| PRN Medication                                         | Dosage                                 | Admin(hrs) | Last Admin           |            |
|--------------------------------------------------------|----------------------------------------|------------|----------------------|------------|
| Epi E-Z Pen 0.3 mg/0.3 mL (1:1,000) IM Pen<br>Injector | Inject 1 Syringe(s) By Injection Route | 0          | 12/13/13 12:06<br>AM | Administer |

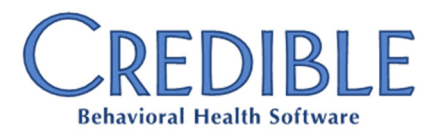

#### **Profile Print View and Immunizations in Client Portal**

| Next release:<br>February 15, 2014                                   | A client or client                                                                                                    | Print Options:                                                    |                 |
|----------------------------------------------------------------------|----------------------------------------------------------------------------------------------------|-------------------------------------------------------------------|-----------------|
| Look for an email<br>with information on what<br>you can expect from | generate a print view of the<br>client's record. You control<br>the options available with the                             | <ul> <li>Select ALL</li> <li>Hide Empty Profile Fields</li> </ul> |                 |
| the next Credible<br>software release!                               | Client User Security Matrix<br>rights. With three new rights,<br>you can make assignments,<br>authorizations, and warnings | Client Profile<br>Client Extended Profile<br>Client Episodes      |                 |
|                                                                      | available in the print view.                                                                                               | Visit Headers                                                     | Months Old: 12  |
|                                                                      | You can also give client<br>users the right to view a<br>client's immunization records                                     | <ul> <li>Treatment Plans</li> <li>Diagnosis</li> </ul>            | Medications     |
|                                                                      | in the Client Portal.                                                                                                    | Authorizations                                                    | Assignments     |
| IMMUNIZATIONS:                                                       | Dr. Watson (10504)                                                                                                    | Notes                                                             | Contacts        |
| Immuniza                                                             | tion                                                                                                    | Allergies                                                         | 🔲 Medical Profi |
| detail yellow feve                                                   | er vaccine                                                                                                    | External Providers                                                | Tx Plus         |
| Historical                                                           | record of vaccine containing: dip                                                                                          | eLabs                                                             |                 |

### Partner Control Over All Provider Portal Agreements

The ability to set up and manage agreements with external organizations has been added to the Provider Portal Agreement function. Previously, you had to provide the configuration information to your Implementation Manager or Partner Services Coordinator.

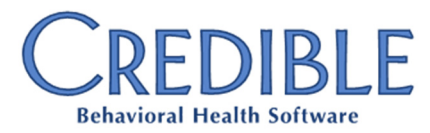

Do you want to share these release notes with a colleague? Email marketing@credibleinc.com with your request.

| Resequence Show All D | etail |
|-----------------------|-------|
| Edit Delete           | +     |
| Edit Delete           | +     |

#### The Diagnosis Screen: Revamped and Enhanced

- If a client does not have any existing diagnoses, the screen defaults to "add mode" (assuming you have the DxAdd right).
- There is no longer a limit on the number of Axis I, II, or III diagnoses – a "New" field will always be available to add another diagnosis.
- Each Axis I, II, and III diagnosis has its own save and edit functionality. Separate Edit

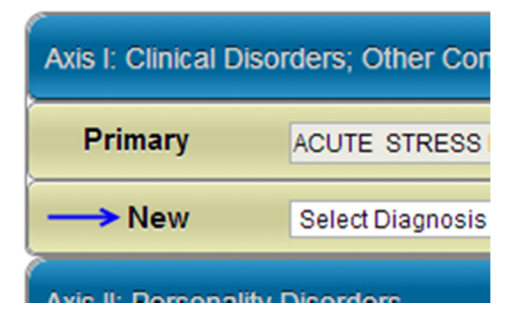

buttons have also been added for the Axis IV and V sections and the Effective Date field.

- You can change the order of an Axis I, II, or III diagnosis as you are adding it or through the Edit function. There is also a Resequence button to remove gaps that have been created by deleting diagnoses.
- The system prevents you from selecting the same program as the default for multiple diagnoses.
- In the details for each Axis I, II, and III diagnosis, there is a new field to specify the SNOMED CT description that corresponds to the ICD-9 description (required for Meaningful Use Stage 2).

SNOMED Description: Avoidant personality disorder (disorder)

 If an Axis III diagnosis has a description and long description, the latter will be displayed in the ICD9-CM Picker popup and in the Axis III description field.

#### **Recording Diagnoses for a Client's Family Members**

To help you capture the family health history of a client, the Diagnosis screen is now available for each family member. You access the screen via a DX link in the Family Members screen.

| MULTIAXIAL DIAGNOSES:           | Jack Doe (Child OF Doe, John)    |
|---------------------------------|----------------------------------|
| Effective Date: 10/7/201        | 3 Date Created: 10/7/2013        |
| Axis I: Clinical Disorders; Oth | er Conditions That May be a Foci |
| First AD HOTH                   |                                  |

Ŧ

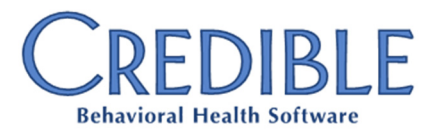

# We want to hear from you!

If you have an idea, question, or comment regarding Credible software releases or our release process, please call or email Credible today.

### MedLinePlus Info for Meds and Lab Results

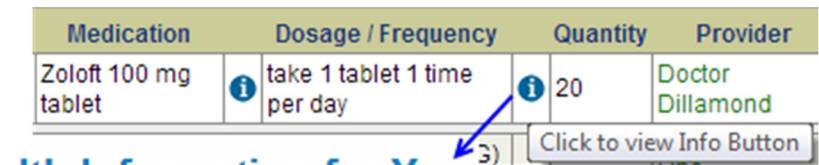

## Health Information for You

MedlinePlus Connect found the following re However, these results may not exactly may the information that is right for you.

#### Sertraline

| Results                                              |        |
|------------------------------------------------------|--------|
| Procedure                                            | Value  |
| 1) Erythrocyte sedimentation rate<br>(code: 30341-2) | 10     |
| Facility: Click to view Info                         | Button |

### **Recording and Managing Client Change Requests**

With the new Amendments function, you can record client requests to amend the information about a specific diagnosis, lab, medication, or completed visit.

| AMEN            | DMENTS: John Doe (10819)                                              |                                                                                                    |
|-----------------|-----------------------------------------------------------------------|----------------------------------------------------------------------------------------------------|
| Туре            | Origin                                                                | Details                                                                                                    |
| Visit           | Client has requested a change to documentation for visit on 7/26/2013 | Client is disputing description that he was agita<br>uncooperative during visit. Client wants docume<br>reflect that he was willing to work with clinician. |
| New             | Select 💌                                                              |                                                                                                    |
| Type:<br>Linkin | Visit Status: Requested                                               |                                                                                                    |
| Visit T         | ime: 07/26/2013 9:00am -10:00am; Emp: Smith,                          | JANE, PA; Recipient: Staff Only; Visit Type: Milieu                                                                                                    |
| Origin          |                                                                       |                                                                                                    |
| Client          | has requested a change to documentation for vi                        | sit on 7/26/2013                                                                                                    |
| Details         | 3:                                                                    |                                                                                                    |
| Client          | is disputing description that he was agitated and                     | d uncooperative during visit. Client wants docume                                                                                                    |

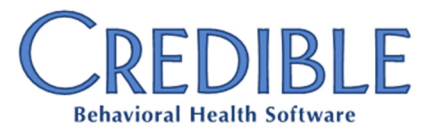

### Updating Client Record with Clinical Summary Information

You can compare the allergy, medication, and diagnosis information in an imported clinical summary to the client's existing information. If a matching record does not exist, you can add (merge) the clinical summary record to the client's record. If a matching record exists, you can update (merge/consolidate) it with the data in the clinical summary record.

#### Category: ALLERGIES, ADVERSE REACTIONS, ALERTS

| Clinical Summary List                                                                                                    | Client Record List                                                                                                    |                                       | Final Reconciled List                                                                                                    |
|----------------------------------------------------------------------------------------------------|----------------------------------------------------------------------------------------------------|---------------------------------------|----------------------------------------------------------------------------------------------------|
| © codeine<br>RxNorm Code: 2670<br>Reaction: Shortness<br>of Breath<br>Status: Active<br>Last modification date:<br>02/18/2013 | Aspirin<br>RxNorm Code: 1191<br>Reaction: dizziness<br>Status: Discontinued<br>Last modification date:<br>11/22/2013                 | Remove<br>Merge Record >><br>Complete | penicillin G benzathine<br>MERGED/CONSOLIDATED<br>RxNorm Code: 7982<br>Reaction: Hives<br>Status: Active<br>Last modification date:<br>12/02/2013<br>codeine |
| penicillin G<br>benzathine<br>RxNorm Code: 7982<br>Reaction: Hives<br>Status: Active<br>Last modification date:<br>02/18/2013 | penicillin G<br>benzathine<br>RxNorm Code: 7982<br>Reaction: Ear problems<br>Status: Active<br>Last modification date:<br>12/02/2013 |                                       | MERGED<br>RxNorm Code: 2670<br>Reaction: Shortness of<br>Breath<br>Last modification date:<br>Status: Active<br>Last modification date:<br>12/02/2013        |

### Tracking Employee Use of the Advanced Search Tools

The details button lets you view the search criteria selected when the advanced search was run.

|   |                | Action                                                                                     |                                                                    | Record                                                                                                    | Description              |
|---|----------------|--------------------------------------------------------------------------------------------|--------------------------------------------------------------------|----------------------------------------------------------------------------------------------------|--------------------------|
| 0 | ACCESS CLIEN   | IT ADVANCED SEARCH                                                                         |                                                                    | 5226                                                                                                    | details                  |
|   | ACCESS EMPL    | OYEE ADVANCED SEARCH                                                                       |                                                                    | 5226                                                                                                    | details                  |
|   | ACCESS VISIT A | ADVANCED SEARCH                                                                            | Repor                                                              | rt Query                                                                                                    |                          |
|   | ACCESS LEDG    | ER ADVANCED SEARCH                                                                         | Paran                                                              | neters                                                                                                    |                          |
|   |                | Log details are also<br>provided for the<br>ACCESS REPORT and<br>ACCESS EXPORT<br>actions. | my_er<br>client_<br>client_<br>progra<br>period<br>period<br>colum | mp_id = 5226<br>_status_f = ACTIVE<br>_nameid = doe<br>am_id = 101<br>I_start = 12/1/2013<br>I_end = 12/13/2013<br>n_list2 = c.first_na | s<br>3<br>me,c.last_name |